## Assessment Level For Each Assessment Type

## What it does:

Allows you to add different levels for the different types of assessments. If you're doing a Detention Release Assessment, the levels may be Detail, Release with Conditions, Release.

## Adding the table entry

Menu | Tables | Generic Validation Tables

| Code:               | RWC                     |
|---------------------|-------------------------|
| Short description:* | Rel Conditions          |
| Long description:*  | Release with Conditions |
| Assess Type:        | DRAI                    |
| Active:*            | ● Yes <sup>O</sup> No   |

- **Code** Choose a code. It can be 1-4 characters.
- Short description The short description can be up to 15 characters
- Long description The long description is what the users see, it can be up to 50 characters long.
- Assess type Should match the code from the Assessment Type table. If it is blank, it will be available for all assessment types.

Click the **Update** button to save your work.

| Assessment date/time: | 9/4/2018 3:47:03 PM                  |
|-----------------------|--------------------------------------|
| Assessment type:      | Detention Risk Assessment Instrument |
| Assessment reason:*   | (INI - Initial                       |
| Overall score:        | (7                                   |
| Scored level:*        | RWC - Release with Conditions        |
| Assessment level:*    | RWC - Release with Conditions        |
| Override reason:      | Select                               |
| Supervision level:    | ( Select 🔻                           |
| Notes:                |                                      |
|                       |                                      |